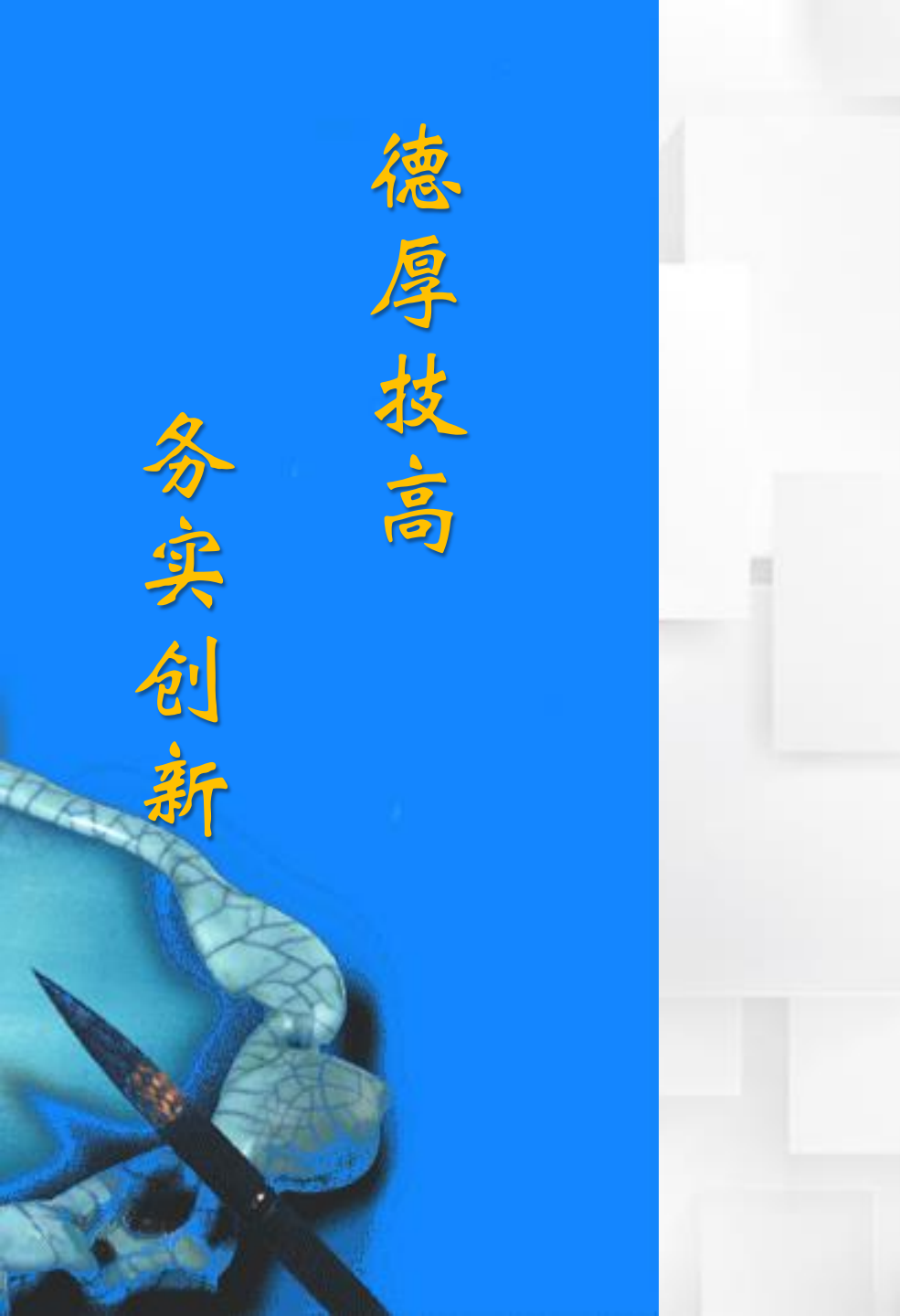

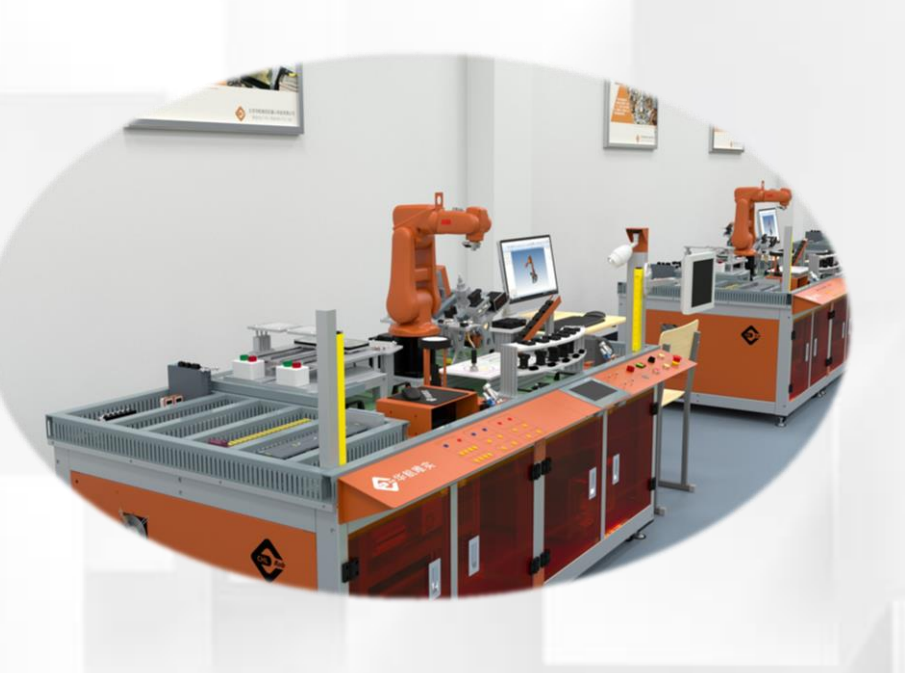

## 认识示教器

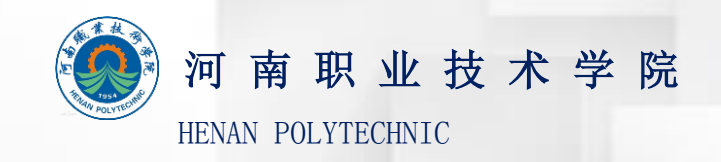

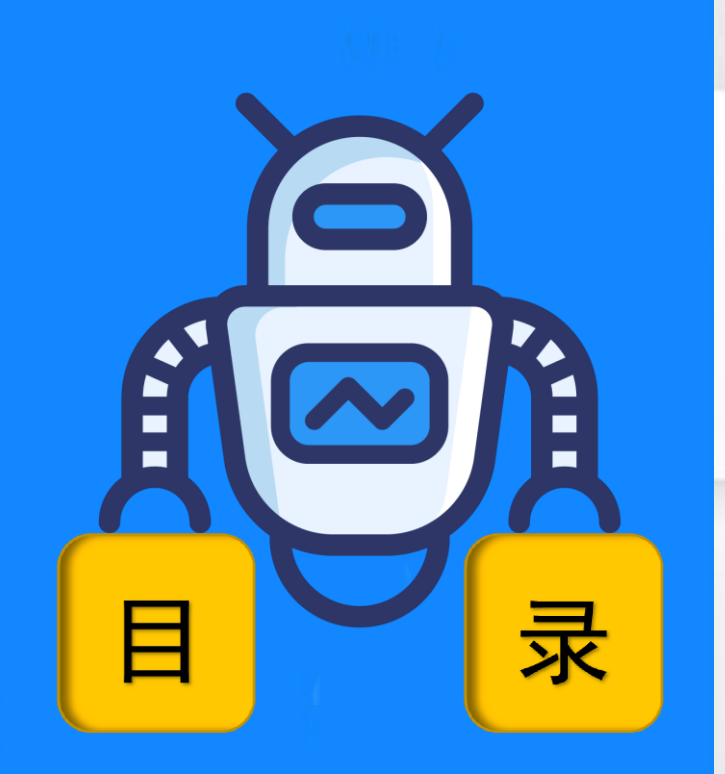

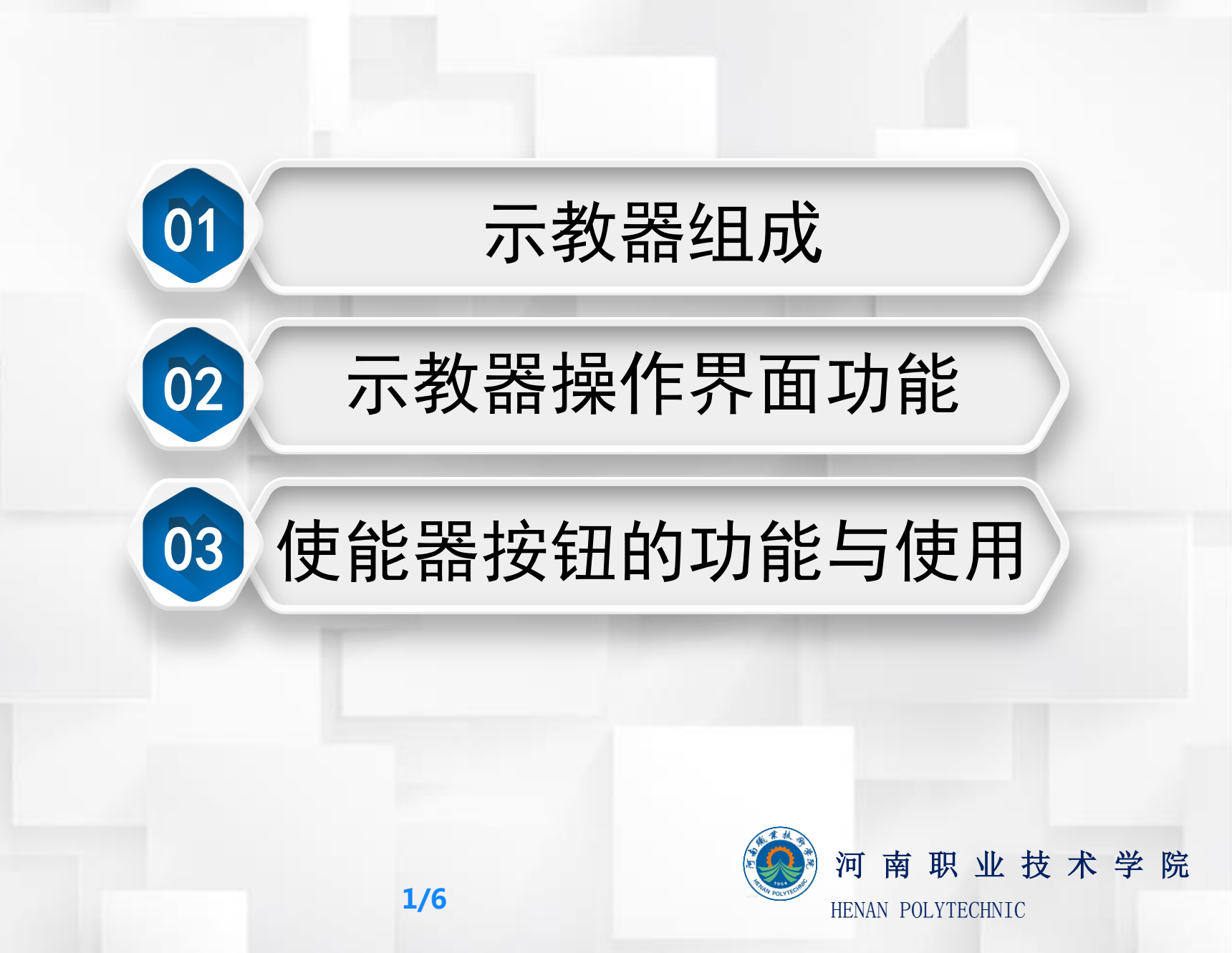

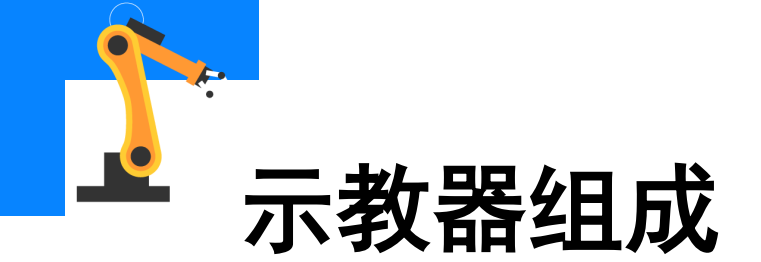

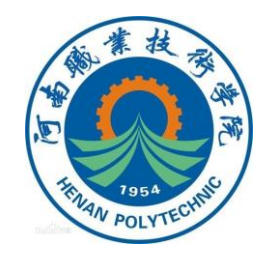

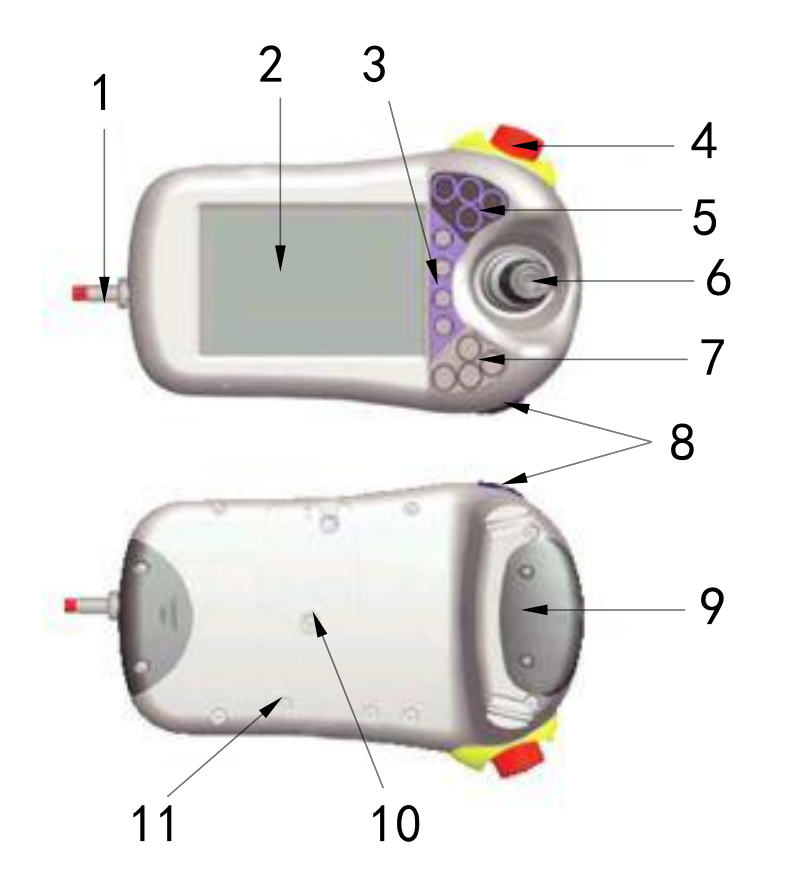

| 1.示教器线缆        | 2.触摸屏    |
|----------------|----------|
| 3.机器人手动运行的快捷按钮 | 4.紧急停止按钮 |
| 5.可编程按键        | 6.手动操纵杆  |
| 7.程序调试控制按钮     |          |
| 8.数据备份用USB接口   | 9.使能器按钮  |
| 10.示教器复位按钮     | 11.触摸屏用笔 |
|                |          |

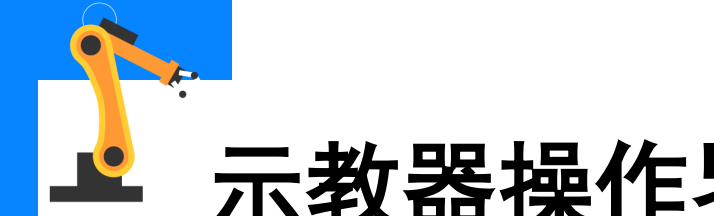

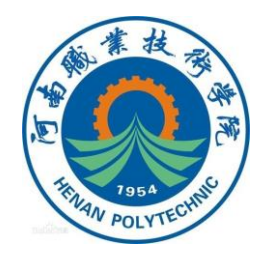

## ▲ 示教器操作界面功能

操作界面:

| 选项名称    | 说明                                    |
|---------|---------------------------------------|
| HotEdit | 程序模块下轨迹点位置的补偿设置窗口                     |
| 输入输出    | 设置及查看I/O视图窗口                          |
| 手动操纵    | 动作模式设置、坐标系选择、操纵杆锁定及载荷属性的更改窗口,也可显示实际位置 |
| 自动生产窗口  | 在自动模式下,可直接调试程序并运行                     |
| 程序编辑器   | 建立程序模块及例行程序的窗口                        |
| 程序数据    | 选择编程时所需程序数据的窗口                        |

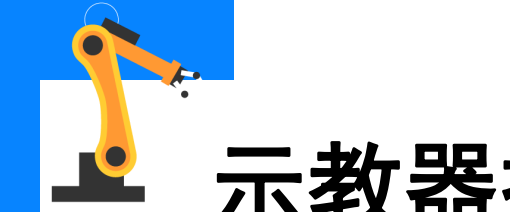

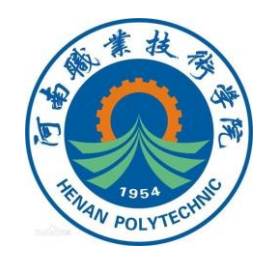

## ▲ 示教器操作界面功能

操作界面:

| 选项名称  | 说明              |
|-------|-----------------|
| 备份与恢复 | 可备份和恢复系统        |
| 校准    | 进行转数计数器和电机校准的窗口 |
| 控制面板  | 进行示教器的相关设定      |
| 事件日志  | 查看系统出现的各种提示信息   |
| 资源管理器 | 查看当前系统的系统文件     |
| 系统信息  | 查看控制器及当前系统的相关信息 |
| 注销    | 注销用户,可进行用户的切换   |
| 重新启动  | 机器人的关机和重启窗口     |

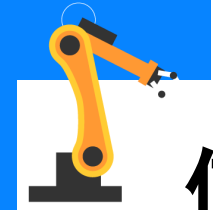

## 使能器按钮的功能与使用

使能器按钮的功能:

• 使能器按钮是工业机器人为保 证操作人员人身安全而设置的。 • 只有在按下使能器按钮,并保 持在电机开启的状态,才可对机器人 进行手动的操作与程序的调试。 • 当发生危险时,人会本能地将 使能器按钮松开或按紧,则机器人会 马上停下来,保证安全。

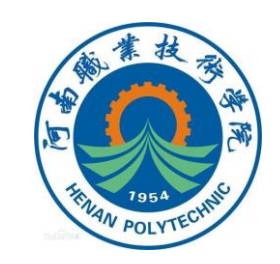

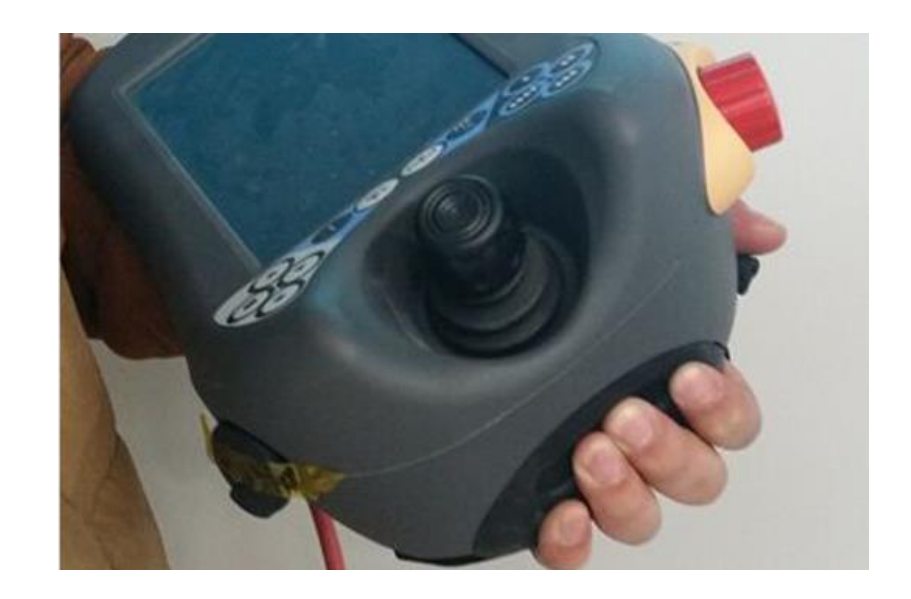

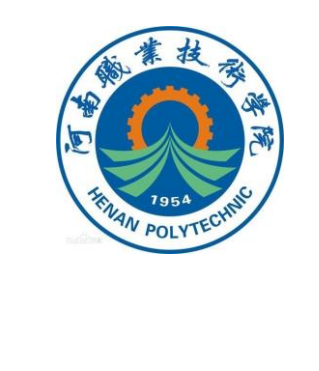

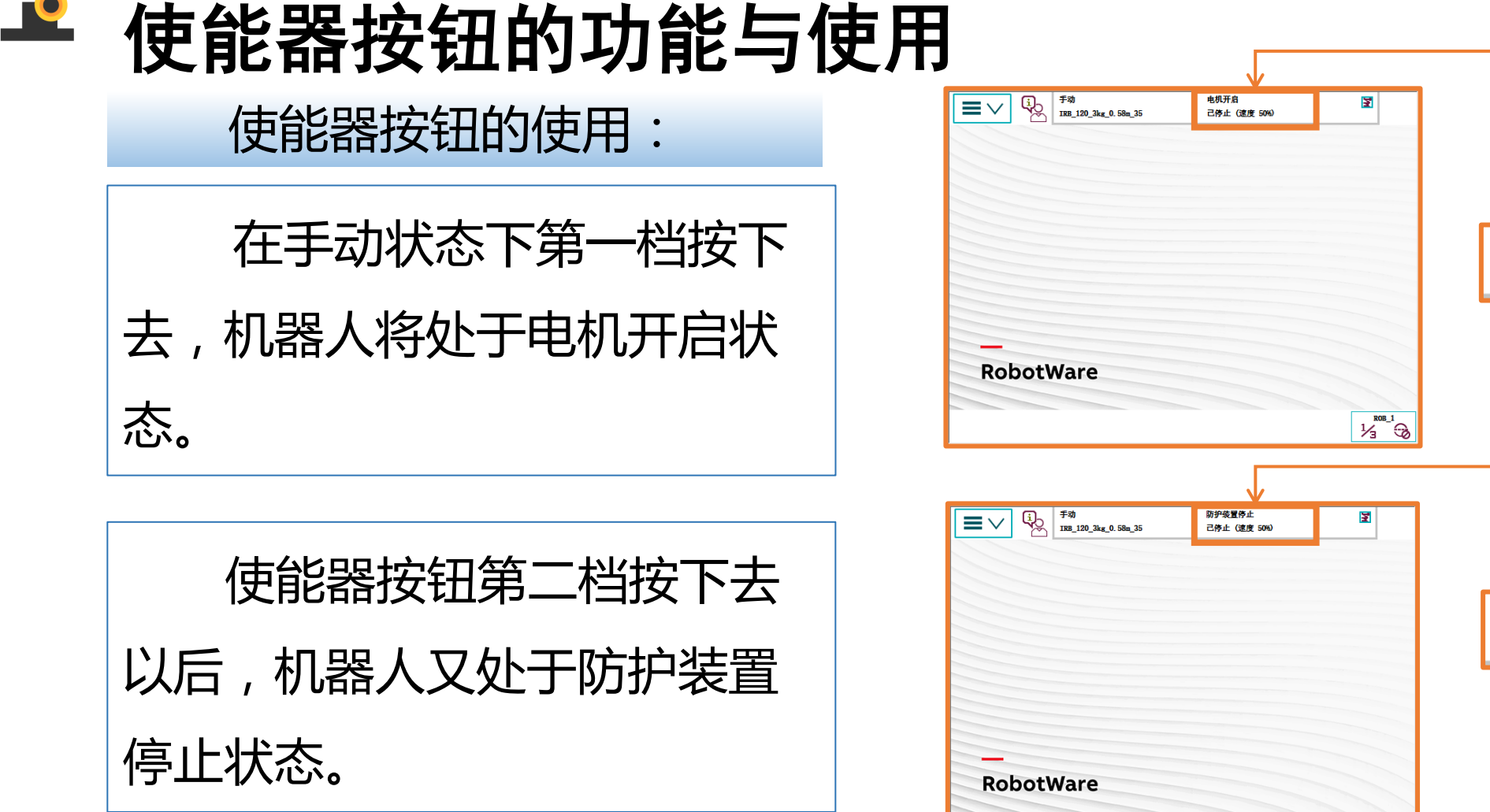

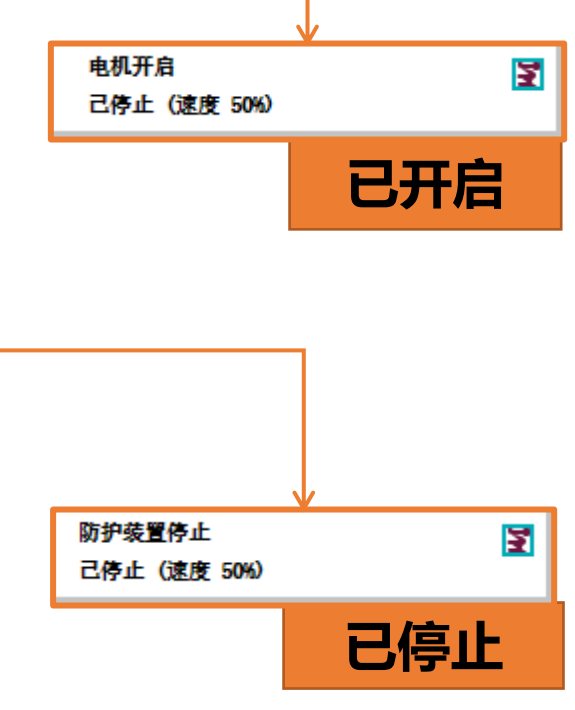

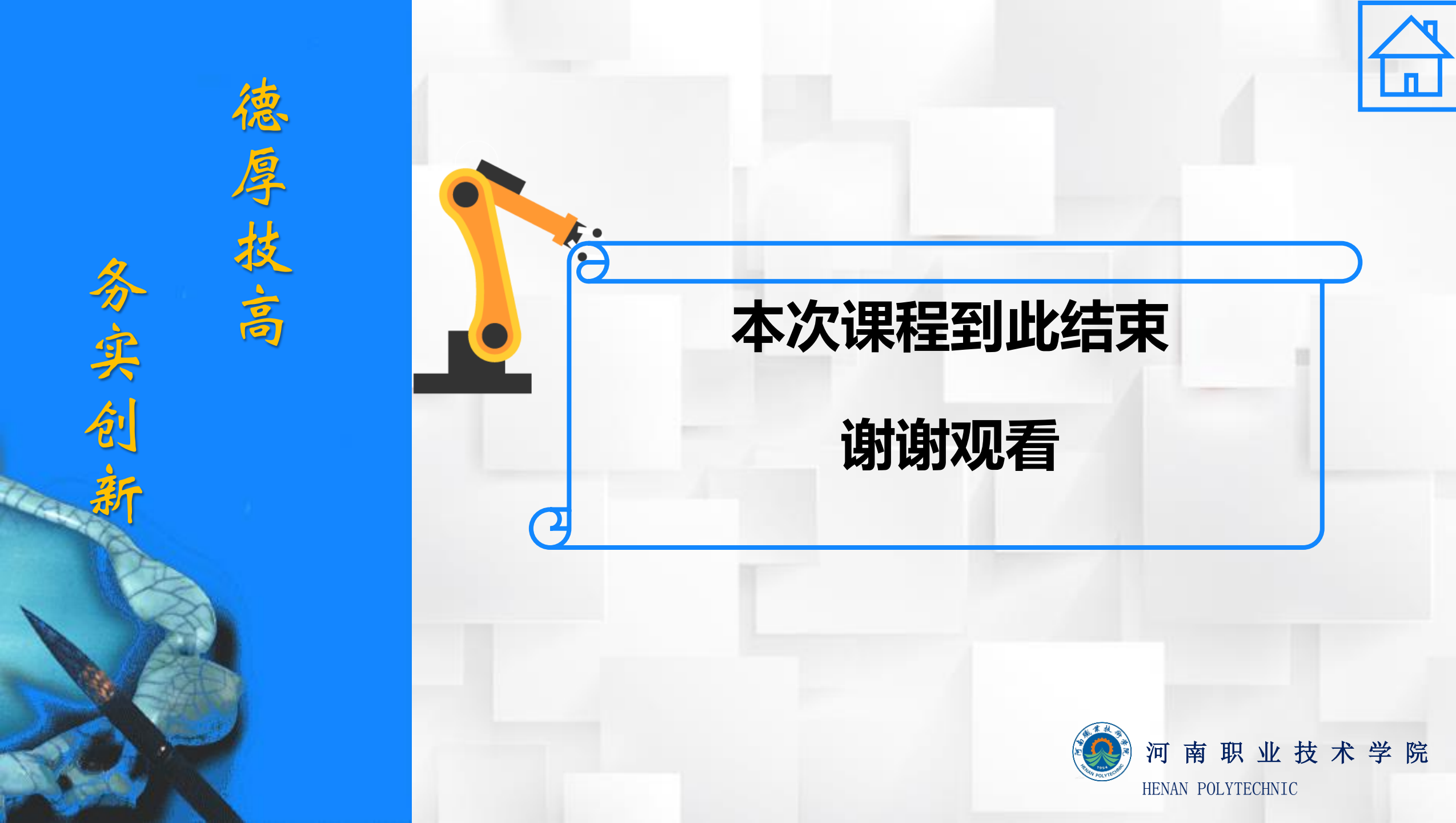